节约纸张:Office文档缩放打印三招 PDF转换可能丢失图片或格式,建议阅读原文

https://www.100test.com/kao\_ti2020/246/2021\_2022\_E8\_8A\_82\_ E7 BA A6 E7 BA B8 E5 c98 246617.htm 最近,小贾碰到了 一个难题,事先编辑好的一张Excel表格,恰好容纳在一张B4 纸上,现在需要将纸型改为A4,但仍要打印在一张纸上,这 可让小贾犯难了。因为通过缩小字号、调整列宽、行距等常 规手段将文件缩小到A4的纸面上,实在有些麻烦。于是,小 贾选择了一个笨办法,将表格打印到B4纸上,再使用复印机 缩小到A4纸上。其实,当遇到这样的问题时,大家不必如此 兴师动众,因为我们有以下简单的处理方法。 让Excel按照纸 张的宽度和高度打印 1.启动Excel,打开需要的工作簿文件, 单击相应的工作表。 2.在"文件"菜单上,单击"页面设置 ",再单击"页面"选项卡。 3.在"纸张大小"框中,将原 来的B4设置为A4,然后在"缩放"栏下,选中"调整为", 将"页宽"和"页高"两个输入框中的数字都设为"1"( 图1)。图14.单击"确定"按钮。现在,再打印这张Excel表 格,一张A4纸即可容纳下整个表格内容了。实际上,在进行 上述设置后, Excel会按照需要缩小打印图像和文本。具体的 缩小百分比,可以通过打开"页面设置"对话框,在"页面 "选项卡上的"缩放比例"框中查看。如果文件中有手动分 页设置,那么在使用"调整为"选项后,它们将被忽略。 让Word按纸张大小"缩放"打印小贾遇到的问题是Excel表 格的"缩放"打印,如果你编辑的Word表格遇到了同样的问 题,解决的办法与Excel有所不同。具体方法如下:1.启 动Word,打开需要的文档。2.在"文件"菜单中,单击"打

印"命令。图24.单击"确定"按钮。当为了打印而"缩放 " 文档时, 改动只发生在打印时, Word并未更改文档本身的 设置,这一点与Excel不同,因为Excel同时改变了对工作表的 设置。对Word而言,上述过程仅调整本次打印的文档比例。 若要以这种方式调整所有打印时段的文档比例,可在"工具 " 菜单上单击"选项",然后单击"打印"选项卡,选中" 允许重调A4/Letter纸型"项。让打印机自动按纸张大小打印 或许,你编辑表格所用的软件没有提供"缩放"打印的功能 ,比如有的财务软件生成的B4纸型的会计报表怎样打印到A4 纸上呢?此时,我们可以直接求助所用的打印机,将打印机 设置为缩小打印。现在,我们以EPSON Stylus Photo 1290打印 机(操作系统为Windows XP SP2)为例进行说明。1.单击" 开始",选择"设置",单击"打印机和传真"。2.右键单 击EPSON Stylus Photo 1290打印机,然后选择快捷菜单中的" 属性"。3.在"常规"选项卡中单击"打印首选项"按钮。 4.进入"版面"选项卡,勾选"缩放"项,同时选中"充满 ",然后在"输出纸张尺寸"框中选择A4纸型。5.依次单击 "确定"按钮,关闭各个对话框。 经过上述设置之后,当进 行打印时,系统将自动对打印的内容进行"缩放"以便将它 打印在A4纸上。特别要提醒大家的是,如果以后不需要将打 印内容"缩放"到A4纸上,需要按上述操作取消对"缩放" 项的选择,否则打印机将一直进行"缩放"打印。 将文档进 行"缩放"打印既省去了调整的麻烦,又能够减少纸张的浪 费,何乐而不为呢? 100Test 下载频道开通,各类考试题目直 接下载。详细请访问 www.100test.com